Health Advances IT has enrolled you into Self Service Password Reset.

The next time you sign in to any Office 365 app (such as Teams) or Office 365 Web Portal on any computer you will be prompted to verify your Authentication phone number and set up an Authentication email address. Your Authentication email address needs to be a personal email address and not your Health Advances email address.

1. Next to Authentication Email click Set it up now.

| Microsoft                                                     |                                                                                                    | dlindsay@healthadvances.com          | ? |
|---------------------------------------------------------------|----------------------------------------------------------------------------------------------------|--------------------------------------|---|
|                                                               |                                                                                                    |                                      |   |
| don't lose                                                    | access to your account!                                                                                                    |                                      |   |
| To make sure you can<br>secure. <mark>You'll need to</mark> s | reset your password, we need to collect some info so we can verify who you are. We won't use this to spam set up at least 2 of the options below. | you - just to keep your account more |   |
| Auth entication Ph                                            | none is set to +1                                                                                                    |                                      |   |
| Authentication Em                                             | nail is not configured. Set it up now                                                                                                    |                                      |   |
| finish c                                                      | tancel                                                                                                    |                                      |   |
|                                                               |                                                                                                    |                                      |   |

 Enter an email address to use as your Authentication Email. This cannot be your Health Advances email address. You must use a personal email address that you have immediate access to in the event you are locked out of your Health Advances user account or need to reset your Health Advances password. After entering the email address, click email me and you will be emailed a one-time verification code.

| - Login to microsoft rearns                                                          | L /                                         |
|--------------------------------------------------------------------------------------|---------------------------------------------|
| Office 365                                                                           | stseglin@healthadvances.com   ?             |
| don't lose acces                                                                     | ss to your account!                         |
| Please verify your authentication e<br>work or school email.<br>Authentication Email | email address below. Don't use your primary |
| steven.tseglin@gmail.com                                                             | -                                           |
| email me                                                                             |                                             |
|                                                                                      |                                             |
| back                                                                                 |                                             |
|                                                                                      |                                             |

 Sign in to the email account that you set as your Authentication Email and find the email from <u>msonlineservicesteam@microsoftonline.com</u> with the subject Health Advances account email verification code. Enter the six-digit code in the email and click verify.

| 🗊 Login to Microsoft Teams                              | - 0                                           | $\times$ |
|---------------------------------------------------------|-----------------------------------------------|----------|
| Office 365                                              | stseglin@healthadvances.com                   | ? ,      |
|                                                         |                                               | 1        |
| don't lose acce                                         | ess to your account!                          |          |
| Please verify your authentication work or school email. | n email address below. Don't use your primary |          |
| Authentication Email                                    |                                               |          |
| steven.tseglin@gmail.com                                |                                               |          |
| email me                                                |                                               |          |
| We've sent an email message co                          | ntaining a verification code to your inbox.   |          |
| 350063                                                  | verify                                        |          |
| try again                                               |                                               |          |
|                                                         |                                               |          |
| back                                                    |                                               |          |
|                                                         |                                               |          |
|                                                         |                                               |          |
|                                                         |                                               |          |
|                                                         |                                               | ~        |

4. When successfully verified a green check mark will appear next to **Authentication Email** Next click **Verify** next to **Authentication Phone**.

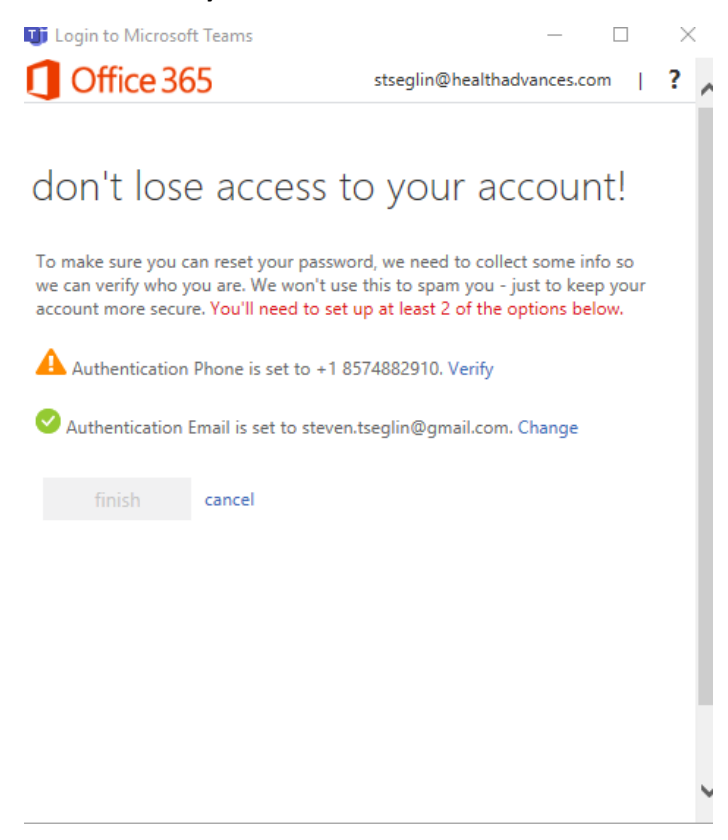

5. From the drop down select the country code associated with your mobile phone number and in the field below enter your 10-digit phone number. Then click **text me** or **call me**, depending on the option you choose you will

receive a text or phone call with the one-time verification code.

| Authentication phone<br>United States (+1)<br>S774882910<br>text me call me<br>back<br>Contron Microsoft reams<br>Coffice 365 steglin@healthadvances.com ??<br>Contro Microsoft reams<br>Contro Microsoft reams<br>Contr | Office 365                                                                                                    | stseglin@healthadvances.con                                                                                        | n           |
|----------------------------------------------------------------------------------------------------|----------------------------------------------------------------------------------------------------|----------------------------------------------------------------------------------------------------|-------------|
| don't lose access to your account!   Please verify your authentication phone number below. Authentication phone United States (+1)     Enter the six-digit verification code and click verify.  Enter the six-digit verification code and click verify.  Enter the six-digit verification code and click verify.  Enter the six-digit verification code and click verify.  Enter the six-digit verification code and click verify.  Enter the six-digit verification code and click verify.  Enter the six-digit verification code and click verify.  Enter the six-digit verification code and click verify.  Enter the six-digit verification code and click verify.  Enter the six-digit verification code to your account!  Please verify your authentication phone number below.  Authentication phone United States (+1)  Enter Call me  Ne've sent a text message containing a verification code to your phone.  Enter Call me  Dack  Dack Dack                                                                                                    | Office 505                                                                                                    | , .                                                                                                    |             |
| Please verify your authentication phone number below.<br>Authentication phone<br>United States (+1)<br>8574882910<br>text me call me<br>back<br>back<br>Control Lose access to your account!<br>Control Lose access to your account!<br>Please verify your authentication phone number below.<br>Authentication phone<br>United States (+1)<br>8774882910<br>text me call me<br>Netve sent a text message containing a verification code to your phone.<br>182183<br>Verify<br>ry again                                                                                                    | don't lose acces                                                                                                    | s to your accoun                                                                                                   | +1          |
| Please verify your authentication phone number below.<br>Authentication phone<br>United States (+1)<br>8774882910<br>text me call me<br>back<br>back<br>inter the six-digit verification code and click verify.<br>Login to Microsott leams<br>Office 365 steglin@healthadvances.com ??<br>Con't lose access to your account!<br>Please verify your authentication phone number below.<br>Authentication phone<br>United States (+1)<br>8774882910<br>text me call me<br>Ne've sent a text message containing a verification code to your phone.<br>12183 verify<br>y again<br>back                                                                                                    |                                                                                                    | s to your accourt                                                                                                  | ι.          |
| Authentication phone United States (+1) EST4882910                                                                                                    | Please verify your authentication p                                                                                                    | hone number below.                                                                                                 |             |
| United States (+1)                                                                                                    | Authentication phone                                                                                                    |                                                                                                    |             |
| Enter the six-digit verification code and click verify.<br>back  Togin to Microsoft leams  Coffice 365  Steglin@healthadvances.com  Coffice 365  Steglin@healthadvances.com  Steglin@healthadvances.com  Steglin@healthadvances.com  Steglin@healthadvanc                                                                                                    | United States (+1)                                                                                                    | $\checkmark$                                                                                                    |             |
| text me call me   Enter the six-digit verification code and click verify.  Login to Microsoft leams  Office 365 stseglin@healthadvances.com  Office 365 stseglin@healthadvances.com  ? Con't lose access to your account! Please verify your authentication phone number below. Authentication phone United States (+1) S774882910 text me call me We've sent a text message containing a verification code to your phone.   12183 verify                                                                                                    | 8574882910                                                                                                    |                                                                                                    |             |
| back   Enter the six-digit verification code and click verify.   Login to vircosoti reams   Office 365   Stseglin@healthadvances.com   ?   Con't lose access to your account!   Please verify your authentication phone number below.   Authentication phone   United States (+1)   Str4882910   text me   call me   We've sent a text message containing a verification code to your phone.   12183   verify   Jock                                                                                                    | text me call                                                                                                    | l me                                                                                                    |             |
| There the six-digit verification code and click verify.  Login to Microsoft leams  Coffice 365  Stseglin@healthadvances.com  Coffice 365  Stseglin@healthadvances.com  Stseglin@healthadvances.com  Stseglin@healthadvances.com  Stseglin@healtha                                                                                                    |                                                                                                    |                                                                                                    |             |
| back There the six-digit verification code and click verify. Login to Microsoft leams Coffice 365 Stseglin@healthadvances.com Con't lose access to your account! Please verify your authentication phone number below. Authentication phone United States (+1) S74882910 Lext me Call me Ne've sent a text message containing a verification code to your phone.  182183 ry again back                                                                                                    |                                                                                                    |                                                                                                    |             |
| Enter the six-digit verification code and click verify.  Login to Microsoft leams  Office 365  stseglin@healthadvances.com  Con't lose access to your account!  Authentication phone United States (+1)  S774882910  text me call me Ne've sent a text message containing a verification code to your phone.  12183 ry again  back                                                                                                    | back                                                                                                    |                                                                                                    |             |
| inter the six-digit verification code and click verify.   Login to Microsoft leams   Office 365   stseglin@healthadvances.com   Office 365   stseglin@healthadvances.com   Con't lose access to your account!   Please verify your authentication phone number below.   Authentication phone   United States (+1)   8574882910   text me   call me   We've sent a text message containing a verification code to your phone.   182183   yr gagin                                                                                                    |                                                                                                    |                                                                                                    |             |
| inter the six-digit verification code and click verify.   Login to wircrosoft reams   Office 365   stseglin@healthadvances.com   Office 365   oun't lose access to your account!   Please verify your authentication phone number below.   Authentication phone   United States (+1)   8574882910   text me   call me   We ve sent a text message containing a verification code to your phone.   182183   verify                                                                                                    |                                                                                                    |                                                                                                    |             |
| Inter the six-digit verification code and click verify.   Login to Microsoft leams   Office 365   stseglin@healthadvances.com   Office 365   stseglin@healthadvances.com   Con't lose access to your account!   Please verify your authentication phone number below.   Authentication phone   United States (+1)   8574882910   text me   call me   We've sent a text message containing a verification code to your phone.   182183   verify   my again                                                                                                    |                                                                                                    |                                                                                                    |             |
| inter the six-digit verification code and click verify.   Login to Microsott reams   Office 365   steglin@healthadvances.com   Con't lose access to your account!   Please verify your authentication phone number below.   Authentication phone   United States (+1)   8574882910   text me   call me   We've sent a text message containing a verification code to your phone.   182183   verify   back                                                                                                    |                                                                                                    |                                                                                                    |             |
| Inter the six-digit verification code and click verify.   Login to Microsort leams   Office 365   stseglin@healthadvances.com   Office 365   Stseglin@healthadvances.com   Con't lose access to your account!   Please verify your authentication phone number below.   Authentication phone   United States (+1)   8574882910   text me   call me   We've sent a text message containing a verification code to your phone.   182183   verify   ry again                                                                                                    |                                                                                                    |                                                                                                    |             |
| Inter the six-digit verification code and click verify.  Login to IVICROSOT LEARS  Office 365  Steglin@healthadvances.com ?  Con't lose access to your account Con't lose access to your account Con't lose access to your access Con't lose access to your account Con't lose access to your account Con't lose access to your access Con't lose access to your access Con't lose access to your access Con't lose access to your access Con't lose access to your access Con't lose access to your access Con't lose access to your access Con't lose access to your access Con't lose access to your access Con't lose access to your access Con't lose access to your access Con't lose access to your access Con't lose access Con't lose access Con't lose access to your access Con't lose access Con't lose access Con't l                                                                                                    |                                                                                                    |                                                                                                    |             |
| Control to initiation in the six-digit verification code and click verify.   Coffice 365   Staglin@healthadvances.com   Control cose access to your account!   Control cose access to your account!   Please verify your authentication phone number below.   Authentication phone   United States (+1)   Str4882910   text me   Call me   We've sent a text message containing a verification code to your phone.   182183   verify   ry again                                                                                                    |                                                                                                    |                                                                                                    |             |
| don't lose access to your account!   Please verify your authentication phone number below.   Authentication phone   United States (+1)   8574882910   text me   call me   We've sent a text message containing a verification code to your phone.   182183   verify   try again                                                                                                    | inter the six-digit verificat                                                                                                    | ion code and click <b>verify</b> .                                                                                 |             |
| Please verify your authentication phone number below.   Authentication phone   United States (+1)   8574882910   text me   Call me   We've sent a text message containing a verification code to your phone.   182183   verify   try again                                                                                                    | Inter the six-digit verificat                                                                                                    | ion code and click <b>verify</b> .<br>— ப                                                                          | ^<br>  2    |
| Adon't lose access to your account! Please verify your authentication phone number below. Authentication phone United States (+1) S74882910 text me call me Ne've sent a text message containing a verification code to your phone. 182183 verify ry again back                                                                                                    | Inter the six-digit verificat<br>Login to Microsoft learns<br>Office 365                                                                                                    | ion code and click <b>verify</b> .<br>— ப<br>stseglin@healthadvances.com                                           | ,<br>, ?    |
| Please verify your authentication phone number below.<br>Authentication phone<br>United States (+1)<br>8574882910<br>text me call me<br>We've sent a text message containing a verification code to your phone.<br>182183 verify<br>ry again                                                                                                    | Inter the six-digit verificat                                                                                                    | ion code and click <b>verify</b> .<br>— ப<br>stseglin@healthadvances.com                                           | ^<br>  ?    |
| Please verify your authentication phone number below.<br>Authentication phone<br>United States (+1)<br>8574882910<br>text me call me<br>We've sent a text message containing a verification code to your phone.<br>182183 verify<br>try again                                                                                                    | Inter the six-digit verificat                                                                                                    | ion code and click <b>verify</b> .<br>–<br>stseglin@healthadvances.com                                             | ,<br>,      |
| Authentication phone United States (+1)  8574882910  text me call me We've sent a text message containing a verification code to your phone.  182183 verify ry again back                                                                                                    | nter the six-digit verificat<br>Login to Microsoft learns<br>Office 365<br>don't lose access                                                                                                    | ion code and click <b>verify</b> .<br><br>stseglin@healthadvances.com                                              | . ?         |
| United States (+1)<br>8574882910<br>text me call me<br>We've sent a text message containing a verification code to your phone.<br>182183 verify<br>ry again<br>back                                                                                                    | Inter the six-digit verificat                                                                                                    | tion code and click <b>verify</b> .<br>stseglin@healthadvances.com<br>to your account!<br>one number below.        | . ?         |
| 8574882910       text me     call me       We've sent a text message containing a verification code to your phone.       182183     verify       ry again       back                                                                                                    | nter the six-digit verificat<br>Login to Microsoft leams<br>Office 365<br>Office access<br>Please verify your authentication phore                                                                                                    | ion code and click <b>verify</b> .<br>stseglin@healthadvances.com<br>to your account!                              | . ?         |
| text me     call me       We've sent a text message containing a verification code to your phone.       182183     verify       try again       back                                                                                                    | Inter the six-digit verificat                                                                                                    | tion code and click <b>verify</b> .<br>- u<br>stseglin@healthadvances.com<br>to your account!<br>one number below. | . ?         |
| We've sent a text message containing a verification code to your phone.          182183       verify         :ry again       back                                                                                                    | Inter the six-digit verificat<br>Login to Microsoft leams<br>Office 365<br>Office 365<br>Con't lose access<br>Please verify your authentication phote<br>Authentication phone<br>United States (+1)<br>8574882910                                                                          | tion code and click <b>verify</b> .<br>stseglin@healthadvances.com<br>to your account!<br>one number below.        | . ?         |
| 182183 verify<br>try again<br>back                                                                                                    | inter the six-digit verificat<br>Login to Microsoft leams<br>Office 365<br>Office 365<br>Please verify your authentication pho<br>Authentication phone<br>United States (+1)<br>8574882910<br>text me                                                                                      | tion code and click verify.                                                                                        | ^<br>  ?    |
| back                                                                                                    | Enter the six-digit verificat<br>Login to Microsoft leams<br>Office 365<br>Con't lose access<br>Please verify your authentication phore<br>Authentication phone<br>United States (+1)<br>8574882910<br>text me call m<br>We've sent a text message containing                              | tion code and click verify.                                                                                        | ^<br>  ?    |
| back                                                                                                    | Enter the six-digit verificat<br>Login to Microsoft leams<br>Office 365<br>Con't lose access<br>Please verify your authentication phot<br>Authentication phone<br>United States (+1)<br>8574882910<br>text me call m<br>We've sent a text message containing<br>182183                     | tion code and click verify.                                                                                        | · ?         |
| back                                                                                                    | Enter the six-digit verificat<br>Login to Microsoft leams<br>Office 365<br>Con't lose access<br>Please verify your authentication phone<br>United States (+1)<br>8574882910<br>text me call m<br>We've sent a text message containing<br>182183<br>Try again                               | tion code and click verify.                                                                                        | . ?         |
|                                                                                                    | Enter the six-digit verificat<br>Login to Microsoft leams<br>Office 365<br>Con't lose access<br>Please verify your authentication phone<br>United States (+1)<br>8574882910<br>text me call m<br>We've sent a text message containing<br>182183<br>try again                               | tion code and click verify.                                                                                        | ,<br>;      |
|                                                                                                    | inter the six-digit verificat<br>Login to Microsoft leams<br>Office 365<br>Con't lose access<br>Please verify your authentication phot<br>Authentication phone<br>United States (+1)<br>8574882910<br>text me call m<br>We've sent a text message containing<br>182183<br>try again        | tion code and click verify.                                                                                        | ,<br>;<br>; |
|                                                                                                    | inter the six-digit verificat<br>Login to Microsoft leams<br>Office 365<br>Con't lose access<br>Please verify your authentication phone<br>United States (+1)<br>8574882910<br>text me call m<br>Ne've sent a text message containing<br>182183<br>try again<br>back                       | tion code and click verify.                                                                                        | . ?         |
|                                                                                                    | Enter the six-digit verificat<br>Login to Microsoft leams<br>Office 365<br>Con't lose access<br>Please verify your authentication phot<br>Authentication phone<br>United States (+1)<br>8574882910<br>text me call m<br>We've sent a text message containing<br>182183<br>ry again<br>back | tion code and click verify.                                                                                        | ,<br>;<br>; |
|                                                                                                    | the six-digit verificat<br>n to IVIICTOSOTE LEARNS<br>Office 365<br>N't lose access<br>verify your authentication phone<br>listates (+1)<br>32910<br>text me call m<br>sent a text message containing<br>3<br>in<br>back                                                                   | tion code and click verify.                                                                                        | ,<br>;<br>; |

7. When successfully verified a green check will appear next to Authentication Phone.

Office 365

ш

 $\overline{}$ 

## don't lose access to your account!

Thanks! We'll use the info below to recover your account if you forget your password. Click "finish" to close this page.

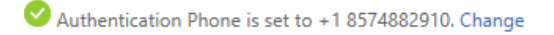

Authentication Email is set to steven.tseglin@gmail.com. Change

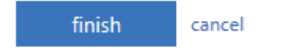

.

You are now set up in self-service password reset.